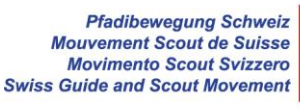

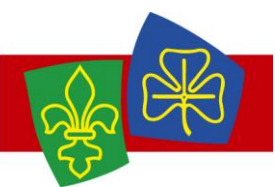

## Mehrfachmanipulation von Mitgliedern

Die Mehrfachmanipulation, welche neu eingeführt wurde, ermöglicht es, Rollen mehreren Personen hinzuzufügen und zu entfernen. Ebenfalls kann die Anmeldung zu Anlässen, Kursen und Lagern für mehrere Benutzer zugleich vorgenommen werden.

Das folgende Beispiel zeigt auf, wie diese Funktion für die Stufenübertritte einer Abteilung genutzt werden kann.

## Beispiel - Stufenübertritt

Der Stufenleiter der Wolfsstufe will nun die übertretenden Wölfe in die Pfadistufe übertragen. Er hat sich zu diesem Zweck bereits in der Datenbank angemeldet und hat sich in die Übersicht der Wolfsstufe navigiert.

Der Stufenleiter markiert nun die übertretenden Wölfe, indem er die Kästchen markiert, welche vor den jeweiligen Personen stehen. Das oberste Kästchen ermöglicht es, alle Personen innerhalb der Gruppe zu markieren.

Es kann nach der Markierung der Personen mit den erschienenen Buttons die Aktion vorgenommen werden. Unser Stufenleiter fügt zu den markierten Personen eine Rolle zu.

|                           | Suchen Q Caspar Brenneisen / Vento Abmelden |                                                                             |                                                 |                                       |
|---------------------------|---------------------------------------------|-----------------------------------------------------------------------------|-------------------------------------------------|---------------------------------------|
| Novement Budseerst Store  | Meute Wolf                                  | gehört zu <u>Nünenen</u> > Verband Kyburg<br>Abos Notizen Gelöscht API-Kevs | Thun > Berner Oberland > Bern                   | > Pfadibewegung Schweiz               |
| 🔮 Gruppen                 |                                             |                                                                             |                                                 |                                       |
| < zu übergeordneter Ebene | Mitglieder (4) Weitere Ansichten 👻          | + Person hinzufügen + Rechnung erstellen                                    | 🕹 Liste importieren 🔹 Exp                       | ort 👻 🖨 Drucken                       |
| Nünenen                   | 4 Personen angezeigt.                       |                                                                             |                                                 |                                       |
| Meute Wolf                | 2 Ausgewählt + Rolle hinzufügen             | → Rollen verschieben 🛍 Rollen entfernen                                     | + Zu Veranstaltung hinzufüge                    | n <b>*</b>                            |
| Stamm Pfadi<br>Trup Pfadi | Bischofsberger Vreni / Alpha                | Wolf 🕼 vreni@beispiel.net                                                   |                                                 | Zūrich, New York                      |
| Ohne Rollen               | Heinze Charlie / Echo                       | Wolf @ heinze_charlie@hitobito.example.com<br>marcellus@example.com Arbeit  | (0230) 908247452 Privat<br>(0437) 411260338 Fax | Schleiermacherstr. 4<br>6648 Leostadt |
| 🛗 Anlässe                 | Lowe Marjolaine / Bravo                     | Wolf 🕼 lowe.mar@net.org                                                     |                                                 | Bern                                  |
| 🗐 Kurse                   | D Muster Hans / Charlie                     | Wolf 🕼 hans@beispiel.ch                                                     |                                                 | Bern                                  |
| Rechnungen                |                                             |                                                                             |                                                 |                                       |
| Einstellungen             |                                             |                                                                             |                                                 |                                       |
| Caspar Brenneisen / Vento |                                             |                                                                             |                                                 |                                       |

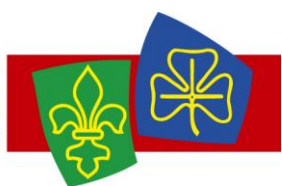

Durch das drücken des Buttons «+ Rolle hinzufügen» erscheint ein Feld, in welchem die neue Rolle für die Personen konfiguriert werden kann.

Die Personen können nun in die Gruppe der Pfadistufe verschoben werden. Zudem muss das Von-Datum festgelegt werden. Hier wird das Datum des Übertrittes eingetragen.

Beachte bei diesem Schritt, dass für die Festlegung der Gruppe schreibrechte notwendig sind.

|                                     | Suchen Q Caspar Brenneisen / Vento Abmelden |                                                              |                              |                  |
|-------------------------------------|---------------------------------------------|--------------------------------------------------------------|------------------------------|------------------|
| Management Restriction of Astronomy | Meute W                                     | Wo sollen die neuen Rollen erstellt werden?                  | hun > Berner Oberland > Bern |                  |
| 🖶 Gruppen                           |                                             | Gruppe* Stamm Pfadi 🔶                                        |                              |                  |
| < zu übergeordneter Ebene           |                                             | Rolle* Pfadi * *                                             | 🚣 Liste importieren 🛛 📥 Exp  | port 🕶 🔒 Drucken |
| Nünenen                             |                                             | Bezeichnung<br>Optionale Bezeichnung der Rolle dieser Person |                              |                  |
| Meute Wolf                          |                                             | Datan                                                        | + Zu Veranstaltung hinzufüge |                  |
| Stamm Pfadi<br>Trup Pfadi           |                                             | Daten                                                        |                              |                  |
| Ohne Rollen                         |                                             | Von* 🛗 06.12.2018                                            | (0230) 908247452 Privat      |                  |
| 🛗 Anlässe                           |                                             | Bis 🛍                                                        | ((457) 411200330141          |                  |
| 🖉 Kurse                             |                                             | Benachrichtigung                                             |                              |                  |
| 🔟 Rechnungen                        |                                             |                                                              |                              |                  |
| 🏶 Einstellungen                     |                                             | 2 Rollen erstellen Abbrechen                                 | n                            |                  |
| Caspar Brenneisen / Vento           |                                             |                                                              |                              |                  |

Sobald der Button «Rollen erstellen» gedrückt wurde, sollte die Meldung «Rollen wurden erstellt». Somit sind die Personen nun in der Gruppe der Pfadistufe enthalten. Dennoch sind die Personen immer noch in der Wolfstufe ersichtlich, da die entsprechende Rolle noch besteht.

Damit diese Rolle entfernt werden kann, müssen die Personen noch einmal angewählt werden und der Button «Rollen entfernen» muss dieses Mal gedrückt werden.

| Platiburgung Schwarz                                                                   | Suchen Q Caspar B                                                                                                    |                                          |  |  |  |
|----------------------------------------------------------------------------------------|----------------------------------------------------------------------------------------------------|------------------------------------------|--|--|--|
| Mexanonet Solar Se large<br>Browner Extra Solar Silarge<br>Routert Extra Solar Silarge | Meute Wolf gehört zu Nünenen > Verband Kyburg Thun > Berner Oberland > Bern > Pfadibewegung Schweiz                          |                                          |  |  |  |
| S Gruppen                                                                              | Mitglieder (4)     Weitere Ansichten +       + Person hinzufügen       + Rechnung erstellen                                  | bort 👻 🖨 Drucken                         |  |  |  |
| Nünenen<br>Meute Wolf                                                                  | 2 Rollen wurden erstellt                                                                                                    | ×                                        |  |  |  |
| Stamm Pfadi<br>Trup Pfadi<br>Ohne Rollen                                               | 4 Personen angezeigt.  2 Ausgewählt + Rolle hinzufügen → Rollen verschieben  C Rollen entfernen + Zu Veranstaltung hinzufüge | in *                                     |  |  |  |
| 🛗 Anlässe                                                                              | Bischofsberger Vreni / Alpha Wolf 🕼 vreni@beispiel.net                                                                       | Zürich, New York<br>Schleiermacherstr. 4 |  |  |  |
| 🕖 Kurse                                                                                | a marcellus@example.com Arbeit (0437) 411260338 Fax                                                                          | 6648 Leostadt<br>Bern                    |  |  |  |
| Rechnungen                                                                             | U Muster Hans / Charlie Wolf 🕼 hans@beispiel.ch                                                                              | Bern                                     |  |  |  |
| Einstellungen                                                                          |                                                                                                    |                                          |  |  |  |
| Caspar Brenneisen / Vento                                                              |                                                                                                    |                                          |  |  |  |

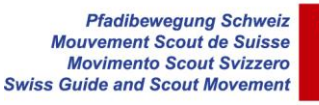

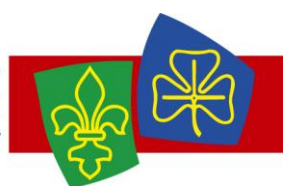

Noch einmal erscheint ein Feld, in welchem eine Konfiguration für die angewählten Personen vorgenommen werden kann. Es werden alle Rollen aufgezeigt, welche die angewählten Personen haben.

Da die gewählten Personen momentan nur die Rolle «Wolf» besitzen, können nur diese gelöscht werden. Diese Rolle wird nun gelöscht.

| Maximum Kaladi Kaladi<br>Maximum Kaladi Kaladi<br>Krokhovet Kaladi Kentar Kaladi | Meute V Welche Rollen sollen gelöscht werden? | hun > Berner Oberland > Bern > Pfadibewegung Schweiz |  |  |
|----------------------------------------------------------------------------------|-----------------------------------------------|------------------------------------------------------|--|--|
| 嶜 Gruppen                                                                        | Meute Wolf                                    | ▲Liste importieren                                   |  |  |
| < zu übergeordneter Ebene<br>Nünenen<br>Meute Wolf                               | 2 Rollen w                                    | ×                                                    |  |  |
| Stamm Pfadi<br>Trup Pfadi<br>Ohne Rollen                                         | 4 Personen angezeigt.                         | + Zu Veranstaltung hinzufügen +                      |  |  |
| 🛗 Anlässe                                                                        |                                               |                                                      |  |  |
| Kurse                                                                            |                                               |                                                      |  |  |
| <ul> <li>Rechnungen</li> <li>Einstellungen</li> </ul>                            |                                               |                                                      |  |  |
| Caspar Brenneisen / Vento                                                        |                                               |                                                      |  |  |

Nach einem Druck auf «Entfernen» sind die transferierten Personen nicht mehr in der Wolfstufe ersichtlich.

| Pedangen Laner<br>Bernet Bare dense<br>Samer Barende Stere | Suchen                                                                                                    | Q Caspar Brenne                     |                     |
|------------------------------------------------------------|----------------------------------------------------------------------------------------------------|-------------------------------------|---------------------|
|                                                            | Meute Wolf gehört zu Nünenen > Verband Kyburg Thun > Berner                                                                                                    | r Oberland > Bern > Pf              | adibewegung Schweiz |
| Gruppen < zu übergeordneter Ebene                          | Into     Personen     Aniusse     Lager     Abos     Notizen     Geloscht     API-Keys       Mitglieder (2)     Weitere Ansichten +     + Person hinzufügen     + Rechnung erstellen                           | ortieren 🕹 Export 🗸                 | Drucken             |
| Nünenen<br>Mauta Wolf                                      | 2 Rollen wurden entfernt                                                                                                    |                                     | ×                   |
| Stamm Pfadi<br>Trup Pfadi<br>Ohne Rollen                   | 2 Personen angezeigt.           Nachname   Vorname   Pfadiname         Rollen         E-Mails         Telefo           Heinze Charlie / Echo         Wolf @ heinze charlie@hitobito.example.com         (0230) | onnummern A<br>) 908247452 Privat S | dresse   PLZ   Ort  |
| 🛗 Anlässe                                                  | marcellus@example.com Arbeit         (0437)           Muster Hans / Charlie         Wolf                                                                                                    | ) 411260338 Fax 6                   | 648 Leostadt        |
| 🗐 Kurse                                                    |                                                                                                    |                                     |                     |
| Rechnungen                                                 |                                                                                                    |                                     |                     |
| Einstellungen                                              |                                                                                                    |                                     |                     |
| Caspar Brenneisen / Vento                                  |                                                                                                    |                                     |                     |

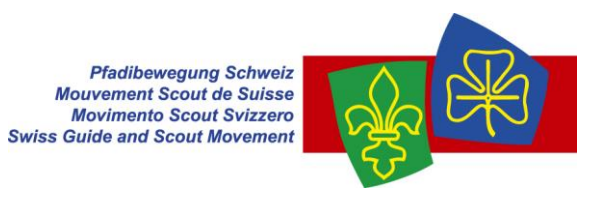

Neu sind die frischen Pfadis wie gewünscht nur noch in der Pfadistufe zu finden.

| Paddeemaury Schenix                                                            | Suchen                                                                                               |                                | Q Caspar Brenne             |                 |  |
|--------------------------------------------------------------------------------|----------------------------------------------------------------------------------------------------|--------------------------------|-----------------------------|-----------------|--|
| Novement South Stars<br>Asserted Amagenda Stars                                | Stamm Pfadi gehört zu Nünenen > Verband Kyburg Thun > Berner Oberland > Bern > Pfadibewegung Schweiz |                                |                             |                 |  |
| 🖀 Gruppen                                                                      | Mitglieder (2) Weitere Ansichten - + Person h                                                        | inzufügen + Rechnung erstellen | Liste importieren ▲Export - | - Drucken       |  |
| Nünenen                                                                        | 2 Personen angezeigt                                                                                 |                                |                             |                 |  |
| Meute Wolf                                                                     | Nachname   Vorname   Pfadiname                                                                       | Rollen E-Mails                 | Telefonnummern Adre         | sse   PLZ   Ort |  |
| Stamm Pfadi                                                                    | Bischofsberger Vreni / Alpha                                                                         | Pfadi 🕜 vreni@beispiel.net     | Züric                       | h, New York     |  |
| Trup Pfadi<br>Ohne Rollen                                                      | Lowe Marjolaine / Bravo                                                                              | Pfadi 🕼 lowe.mar@net.org       | Bern                        |                 |  |
| 🛗 Anlässe                                                                      |                                                                                                    |                                |                             |                 |  |
| ┛ Kurse                                                                        |                                                                                                    |                                |                             |                 |  |
| Rechnungen                                                                     |                                                                                                    |                                |                             |                 |  |
| 🔅 Einstellungen                                                                |                                                                                                    |                                |                             |                 |  |
| Caspar Brenneisen / Vento<br>localhost:3000/de/groups/41/people?returning=true |                                                                                                    |                                |                             |                 |  |